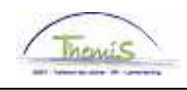

## Schuldbeheer – Procesnr:

#### Wijzigingshistoriek

| Versie | Datum      | Auteur           | Opmerkingen        |
|--------|------------|------------------|--------------------|
| 1      | 23-09-2009 | Viki Van Ham     | Initiële versie    |
| 2      | 27-11-2009 | Eef De Duffeleer | Wijzigingen opmaak |
|        |            |                  |                    |

#### Werkinstructie nr: Aanmaken schulden

Deze werkinstructie betreft schulden waarvoor manueel een schuld dient aangemaakt te worden. Schulden als gevolg van een herberekening zullen automatisch door L4 opgeladen worden.

Ga naar de component "Schuldbeheer" en klik op de link "Schuldbeheer".

| Hoofdmenu >                  |                             |              |
|------------------------------|-----------------------------|--------------|
| 📁 Schuldbeheer               |                             |              |
| Schuldbeheer                 |                             |              |
| Aantal Kinderen TLV          | Overzicht schulden per rang | Schuldeisers |
| Schuldbeheer<br>Schuldbeheer |                             |              |

Ga via tabblad "Nieuwe waarde toevoegen" naar het volgende scherm:

| Beheer Schulden                     |                         |          |
|-------------------------------------|-------------------------|----------|
| 🖉 <u>B</u> estaande waarde zoeken 🧹 | Nieuwe waarde toevoegen | <u>۱</u> |
| Werknemer-ID:                       | Q                       |          |
| Business unit: 📃 🔍                  |                         |          |
| Schuldeisernr:                      | Q                       |          |
| Vordering ID: NEW                   |                         |          |
| Toevoegen                           |                         |          |
| Bestaande waarde zoeken Nieu        | uwe waarde toevoegen    |          |

Vul het "Werknemer-id" in.

Vul de "Business unit" in. Door het aanklikken van <a>krijgt u enkel de werkgever(s) van de actieve arbeidsrelatie(s) van het gekozen personeelslid te zien.</a>

Kies een "Schuldeisernr" door op  $\bigcirc$  te klikken en de betreffende schuldeiser aan te duiden. Klik op "Toevoegen".

Indien deze vier stappen voldaan werden, krijgt u het volgende scherm:

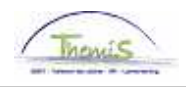

| Schuldeiser 🛛 S    | chuldvordering $\gamma$ C | Prempel      |                         |             |            | _                   |
|--------------------|---------------------------|--------------|-------------------------|-------------|------------|---------------------|
| Werknemer-ID       |                           |              |                         |             |            |                     |
| Business unit:     | 5345                      | PZ ANTWERPEN |                         | CTX Sch     | ulden: Ja  |                     |
| Schuldeiser        |                           |              | Zoeken   Alles          | s weergeven | Eerste 🗹   | 1 van 1 🕑 Laatste   |
| Schuldeisernr:     | 0000000015                |              |                         |             |            |                     |
| Aanspreekcode      | :                         |              | Taalcode:               | Frans       |            |                     |
| Betaalwijze:       | Giraal                    |              | Ondernemings<br>nummer: |             |            |                     |
| Correspondenti     | eadres                    |              |                         |             |            |                     |
| Straatnaam:        | PLACE DE L'HOTE           | L DE VILLE   | Nr:                     | 3           | Bus:       |                     |
| Postcode:          | 1300                      |              | Plaats:                 | WAVRE       |            |                     |
| Rekeninginfo       |                           |              |                         |             |            |                     |
| Reknr.:            |                           |              |                         |             |            |                     |
| Straatnaam:        |                           |              | Nr:                     |             | Bus:       |                     |
| Postcode:          |                           |              | Plaats:                 |             |            |                     |
|                    |                           |              |                         |             |            |                     |
|                    |                           |              | Bijwarkan (waavaawa     |             | ie oppemer |                     |
| nuldeiser   Schuld | lvordering   Drempel      |              | a Dijwerker/weergeve    |             |            | Be mistorie comgere |

Het tabblad "Schuldeiser" geeft alle gegevens weer van de gekozen schuldeiser.

Op het tabblad "Schuldvordering" vult u alle gegevens in van de schuldvordering.

| Schuldelser / Schuldvol | rdering ( Drempel |                              |                                                         |
|-------------------------|-------------------|------------------------------|---------------------------------------------------------|
| Werknemer-ID:           |                   |                              |                                                         |
| Business unit:          | 5345 F            | ZANTWERPEN                   | CTX Schulden: Ja                                        |
| Schuldeiser             |                   | <u>Zoeken</u>   Alles we     | ergeven 🛛 Eerste 🗹 1 van 1 🕩 Laatste                    |
| Schuldeisernr:          |                   |                              |                                                         |
| Vordering               |                   | Zoeken   Alles weer          | rgeven 🛛 Eerste 🗹 1 van 1 🖻 Laatste                     |
| Vordering ID:           | NEW               | Bron vordering ID:           |                                                         |
| Vordering details       |                   | <u>Zoeken</u>   Alles weerge | even Eerste <sup>31</sup> 1 van 1 <sup>18</sup> Laatste |
| *ingangsdatum:          | 11/09/2009 🛐      | Ktl Ctx:                     | + -                                                     |
| *Status:                | Inactief          | Reden Inactivatie:           | Nieuwe schuld (in aanmaak) 💌                            |
| *Schuld Groep Cd:       | <u> </u>          |                              |                                                         |
| Schuld Type:            | Q                 |                              |                                                         |
| Referte:                |                   |                              |                                                         |
| Startbedrag:            | 0,00              | 'Rang:                       | 10                                                      |
| Afgespr Bedr:           |                   | Loon %:                      |                                                         |
| 'Begindatum:            | B                 | Einddatum:                   | 31                                                      |
| Betekeningsdatum:       | B                 |                              |                                                         |
| Wachtrekening:          |                   | Wacht post:                  |                                                         |
| Mededeling:             |                   |                              |                                                         |

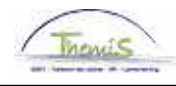

| Loonbon:                            |                    |                       |                    |                     |
|-------------------------------------|--------------------|-----------------------|--------------------|---------------------|
| info:                               |                    |                       |                    |                     |
|                                     |                    |                       |                    |                     |
|                                     |                    |                       |                    |                     |
|                                     |                    |                       |                    | ~                   |
|                                     | Schuldbrief aanmak | en                    |                    |                     |
|                                     |                    |                       |                    |                     |
|                                     |                    |                       |                    |                     |
|                                     |                    |                       |                    |                     |
|                                     |                    |                       |                    |                     |
| Dopslaan 🗘 Vernieuwen               | E+Toevoegen        | 🔏 Bijwerken/weergeven | 🔏 Historie opnemen | Pistorie corrigeren |
| <u>Schuldeiser</u>   Schuldvorderin | g   <u>Drempel</u> |                       |                    |                     |

Afhankelijk van de schuldgroep die u kiest, zullen velden zichtbaar worden die al dan niet verplicht moeten ingevuld worden. Velden die niet verplicht in te vullen zijn, kunnen de dossierbeheerder meer informatie verstrekken.

De schermen die te zien zullen zijn, worden later in deze werkinstructie per schuldgroep getoond.

In het laatste tabblad "Drempel" kan u een bedrag opleggen dat het personeelslid maandelijks gewaarborgd zal worden.

| (Schuldeiser )    | Schuldvordering | Drempel           |         |                            |                       |               |                    |           |
|-------------------|-----------------|-------------------|---------|----------------------------|-----------------------|---------------|--------------------|-----------|
| Werknemer-ID      | :               |                   |         |                            |                       |               |                    |           |
| Business unit:    | 5345            |                   |         |                            | CTX Schu              | ilden: Ja     |                    |           |
| Drempel           |                 |                   |         | Aanpass                    | en   Zoeken   Alles v | weergeven   🛅 | - Eerste 🛃 1 van 1 | 🕑 Laatste |
| <u>Volgnummer</u> | *Begindatum     | <u>*Einddatum</u> | *Bedrag | <u>*Schuld</u><br>Groep Cd | <u>Omschrijving</u>   | Ma            | nipulation code    |           |
| 1                 | E E             | j ii              |         | ٩                          |                       |               |                    | + -       |

Bij het opslaan van al deze gegevens, zal de schuld automatisch een P-ID krijgen, daar de schuld manueel werd aangemaakt. Een L-ID is gebruikelijk voor schulden die door L4 gegenereerd worden.

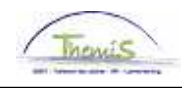

| So | huldeiser         |               | Zoeken   Alles weergever | n 🛛 <u>Eerste</u> 💶 2 van 2 🕩 Laatste |
|----|-------------------|---------------|--------------------------|---------------------------------------|
|    | Schuldeisernr:    | 00000001159   | M.C. BOONEN - AVOCAT     |                                       |
|    | /ordering         |               | Zoeken   Alles weergeven | Eerste 🗹 1 van 1 🕩 Laatste            |
|    | Vordering ID:     | P000000013    | Bron vordering ID:       |                                       |
|    | Vordering details |               | Zoeken   Alles weergeven | Eerste 🔲 1 van 1 🔛 Laatste            |
|    | *Ingangsdatum:    | 06/02/2009 🛐  | Ktl Ctx: 2               | <b>+ -</b>                            |
|    | *Status:          | Actief 🗾      | Reden Inactivatie:       | •                                     |
|    | *Schuld Groep Cd: | 9943 🔍 Budget | tbegeleiding             |                                       |

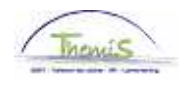

# Schermen per schuldgroep

## Schuldgroep 9800 - Lopende onderhoudsgelden

| ordering details  |            |                  | Zoeken   Alles weerge  | ven 🛛 Eerste 🖻 1 van 1 🖻 Laatste |
|-------------------|------------|------------------|------------------------|----------------------------------|
| ʻingangsdatum:    | 29/09/2009 | 31               | Ktl Ctx:               | + -                              |
| 'Status:          | Inactief   | •                | Reden Inactivatie:     | Nieuwe schuld (in aanmaak) 💌     |
| *Schuld Groep Cd: | 9800 🔍     | Delegatie lopend | onderhoudsgel          |                                  |
| Schuld Type:      |            |                  |                        |                                  |
| Referte:          |            |                  |                        |                                  |
| Startbedrag:      |            | 0,00             | 'Rang:                 | 10                               |
| Afgespr Bedr:     |            |                  | Loon %:                |                                  |
| *Begindatum:      |            | 31               | Einddatum:             | 31                               |
| Betekeningsdatum: |            | 31               |                        |                                  |
| Wachtrekening:    |            |                  | Wacht post:            |                                  |
| Mededeling:       |            |                  |                        |                                  |
| Loonbon:          |            |                  |                        |                                  |
| info:             |            |                  |                        | ~                                |
|                   |            |                  |                        |                                  |
|                   |            |                  |                        |                                  |
|                   |            |                  |                        |                                  |
|                   |            |                  |                        | <u>×</u>                         |
| Auto Indexeer     |            |                  |                        |                                  |
| Auto Indexeer     |            |                  | Soort Index:           |                                  |
| Indexatie maand:  |            |                  | int std bedrag:        |                                  |
| Initieel index:   |            |                  | Initieel index jaarbas | is:                              |
| Periodiciteit:    |            |                  | Index maand referen    | itie:                            |
|                   |            |                  |                        |                                  |

Lopende onderhoudsgelden dienen al dan niet geïndexeerd te worden. Bij een vast maandelijks bedrag dient u het veld "Auto Indexeer" uit te vinken.

Bij indexatie moet u alle zichtbare velden in dit vak invullen. Zodoende zal het systeem automatisch de onderhoudsgelden indexeren.

Ongeacht de indexering, dient u het initiële standaardbedrag eveneens in het veld "Afgespr Bedr" in te vullen.

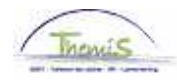

## Voorbeeld:

| uldeiser / Schuldvo | rdering <mark>\ S</mark> o | chuldverrichting | y 👌 Manipul afhouding 🏹 I   | Kopieren | /Splitsen schuld    | Dremp                   |
|---------------------|----------------------------|------------------|-----------------------------|----------|---------------------|-------------------------|
| Werknemer-ID:       |                            |                  |                             |          |                     |                         |
| Business unit:      |                            | ·                |                             |          | CTX Schulder        | n Ja                    |
| uldelser            |                            |                  | Zõeken   Alles wi           | eergever | <u>1 Eerste</u> 🗳 2 | 2 van 2 💾 La            |
| Schuldeisernr:      | 0000000091                 | 1                |                             |          |                     |                         |
| ordering            |                            |                  | Zoeken   Alles wee          | ergeven  | Eerste 🛃 1 🗸        | <sub>'an 1</sub> 🕑 Laat |
| Vordering ID:       | P00010001                  | 36               | Bron vordering ID:          |          |                     |                         |
| Vordering details   |                            |                  | <u>Zoeken</u>   Alles weerg | geven    | Eerste 🗉 1 va       | n 1 🖻 Laatst            |
| *Ingangsdatum:      | 15/04/2008                 | 31               | Ktl Ctx:                    |          |                     | + -                     |
| *Status:            | Actief                     | -                | Reden Inactivatie:          |          |                     | •                       |
| Schuld Groep Cd:    | 9800                       | Delegatie lope   | nd onderhoudsgel            |          |                     |                         |
| Schuld Type:        | 01 🔍                       | Vast bedrag - li | ndex consumptie             |          |                     |                         |
| Referte:            |                            |                  |                             |          |                     |                         |
| Startbedrag:        |                            | 0,00             | Rang:                       |          | 10                  |                         |
| Afgespr Bedr:       |                            | 100,00           | Loon %:                     |          |                     |                         |
| 'Begindatum:        | 15/04/2008                 | 31               | Einddatum:                  |          | à                   | 1                       |
| Betekeningsdatum:   |                            | 31               |                             |          |                     |                         |
| Wachtrekening:      |                            |                  | Wacht post:                 |          |                     |                         |
| Mededeling:         |                            |                  |                             |          |                     |                         |
| Loonbon:            |                            |                  |                             |          |                     |                         |
| Info:               |                            |                  |                             |          |                     | ~                       |
| nno.                |                            |                  |                             |          |                     |                         |
|                     |                            |                  |                             |          |                     |                         |
|                     |                            |                  |                             |          |                     |                         |
|                     |                            |                  |                             |          |                     | ~                       |
| Auto Indexeer       |                            |                  |                             |          |                     |                         |
| Auto Indexeer       | V                          |                  | Soort Index:                | li       | ndex der consum     | nptieprij 💌             |
| Indexatie maand     | 03                         |                  | int std bedrag:             | Γ        | 100,00              |                         |
| Initieel index:     | 109,62                     |                  | Initieel index jaarba       | asis:    | 2004                |                         |
| Periodiciteit:      | 12                         |                  | index maand refer           | entie:   | 2                   |                         |
|                     |                            |                  |                             |          |                     |                         |

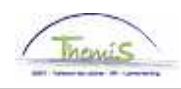

## <u>Schuldgroep 9820 – Loonoverdracht of -beslag</u> Schuldgroep 9942 – Achterstallige onderhoudsgelden

| Vordering details             |                    |                   | Zoeken   Alles weerge | even Eerste <sup>b</sup> | 🛛 1 van 1 🕅 Laatste |
|-------------------------------|--------------------|-------------------|-----------------------|--------------------------|---------------------|
| *Ingangsdatum:                | 29/09/2009         | 31                | Ktl Ctx:              |                          | + -                 |
| *Status:<br>*Schuld Groep Cd: | Inactief<br>9820 🔍 | 💌<br>Loonoverdrac | Reden Inactivatie:    | Nieuwe schu              | ıld (in aanmaak) 💌  |
| Schuld Type:                  |                    |                   |                       |                          |                     |
| Referte:                      |                    |                   |                       |                          |                     |
| Startbedrag:                  |                    | 0,00              | 'Rang:                | 10                       |                     |
| Afgespr Bedr:                 |                    |                   | Loon %:               |                          |                     |
| *Begindatum:                  |                    | 31                | Einddatum:            |                          | 31                  |
| Betekeningsdatum              |                    | 31                | Neerlegdatum:         |                          | 31                  |
| Wachtrekening:                |                    |                   | Wacht post:           |                          |                     |
| Mededeling:                   |                    |                   |                       |                          |                     |
| Loonbon:                      |                    |                   |                       |                          |                     |
| info:                         |                    |                   |                       |                          | X                   |
| Gegevens beslagleg            | iger               |                   |                       |                          |                     |
| Naam:                         |                    |                   |                       |                          |                     |
| Straatnaam:                   |                    |                   | Nr:                   |                          | Bus:                |
| Postcode:                     |                    | Q                 | Plaats                |                          |                     |
| Vraag tot saldo               |                    |                   |                       |                          |                     |

In geval van een uitvoerend/bewarend beslag, betekend via deurwaardersexploot, kan de dossierbeheerder in het kader "Gegevens beslaglegger" de gegevens van de eigenlijke schuldeiser invullen. Dit is louter informatief.

Hier ziet u de knop "Vraag tot saldo". Deze is een link met het Word-document dat opgesteld kan worden bij het bereiken van het saldo. Hiermee verzoekt u de schuldeiser om een afrekening/verbetering saldo/handlichting over te maken ten einde het dossier te updaten.

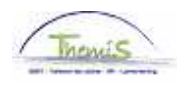

<u>Schuldgroep 9945 – Collectieve schuldenregeling</u> <u>Schuldgroep 9944 – Voorlopig bewindvoerder</u> <u>Schuldgroep 9943 – Budgetbegeleiding</u>

| /ordering details |            |                   | Zoeken   Alles weergeve | en – Eerste 🗐 1 van 1 📴 Laa | tste   |
|-------------------|------------|-------------------|-------------------------|-----------------------------|--------|
| *Ingangsdatum:    | 29/09/2009 | 3 31              | Ktl Ctx:                | +                           | -      |
| *Status:          | Inactief   | •                 | Reden Inactivatie:      | Nieuwe schuld (in aanmaak)  | •      |
| *Schuld Groep Cd: | 9945 🔍     | Schuldbemiddeling |                         |                             |        |
| Schuld Type:      |            |                   |                         |                             |        |
| Referte:          |            |                   |                         |                             |        |
| Startbedrag:      |            | 0,00              | *Rang:                  | 10                          |        |
| Afgespr Bedr:     |            |                   | Loon %:                 |                             |        |
| *Begindatum:      |            | 31                | Einddatum:              | 1                           |        |
| Betekeningsdatum: |            | 31                |                         |                             |        |
| Wachtrekening:    |            |                   | Wacht post:             |                             |        |
| Mededeling:       |            |                   |                         |                             |        |
| Loonbon:          |            |                   |                         |                             |        |
| info:             |            |                   |                         |                             | ^      |
|                   |            |                   |                         |                             |        |
|                   |            |                   |                         |                             |        |
|                   |            |                   |                         |                             |        |
|                   |            |                   |                         |                             | $\vee$ |
|                   |            |                   |                         |                             |        |
|                   |            |                   |                         |                             |        |

#### OPMERKING:

Ondanks de prioriteit die aan de schuldgroep 9945 gegeven is – absolute voorrang op alle andere schulden – is het nuttig om eventuele andere dossiers "inactief" te zetten (in het veld "Reden Inactivatie" vindt u "schuldbemiddeling" terug).

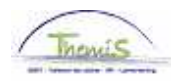

# <u>Schuldgroepen 9950 tot en met 9959 – Recupereren negatief netto</u> <u>Schuldgroep 9840 – Voorschot op Ioon</u>

| Vordering details |                          | Zoeken   Alles weerge | ven 🛛 Eerste 🖸 1 van 1 🗷 Laatste |
|-------------------|--------------------------|-----------------------|----------------------------------|
| *Ingangsdatum:    | 29/09/2009 🛐             | Ktl Ctx:              | ÷ =                              |
| *Status:          | Inactief 💌               | Reden Inactivatie:    | Nieuwe schuld (in aanmaak) 💌     |
| *Schuld Groep Cd: | 9953 🔍 Recup. Onverschul | digde (alles)         |                                  |
| Schuld Type:      |                          |                       |                                  |
| Referte:          |                          |                       |                                  |
| Startbedrag:      | 0,00                     | 'Rang:                | 10                               |
| Afgespr Bedr:     |                          | Loon %:               |                                  |
| *Begindatum:      | 31                       | Einddatum:            | 31                               |
| Betekeningsdatum: | 31                       |                       |                                  |
| Wachtrekening:    |                          | Wacht post:           |                                  |
| Mededeling:       |                          |                       |                                  |
| Loonbon:          |                          |                       |                                  |
| info:             |                          |                       | <u>^</u>                         |
|                   |                          |                       |                                  |
|                   |                          |                       |                                  |
|                   |                          |                       |                                  |
|                   |                          |                       | ~                                |
|                   | Schuldbrief aanmaken     |                       |                                  |

Door te klikken op de knop "Vraag Schuldbrief aanmaken" activeert u de link met het Worddocument bij het opstellen van de schuldbrief. Eens de brief gemaakt, kan deze lokaal opgeslagen worden (dus niet in PS).